## Wordpress ログイン方法

 Firefox を立ち上げ、アドレスバーに asovie.com/wp-admin を入力する (ログイン画面が表示される)

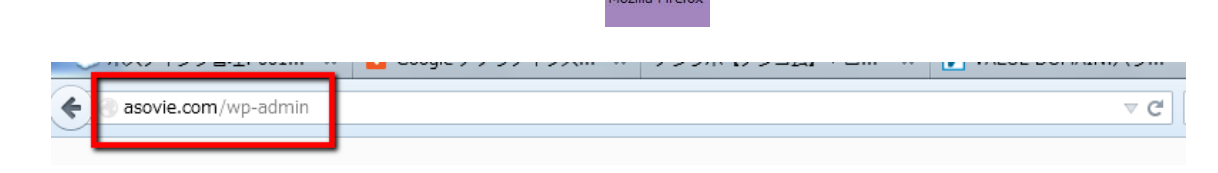

2. ログイン ID とパスワードは個々で発行されている ID と PW を入力し、またログイン 情報を保持するにチェックを入れログインをクリック

| WOR                 | DPRESS   |
|---------------------|----------|
| ユーザー名               |          |
| ozawa               |          |
|                     |          |
| ■ログイン状態を保存する        | 5 日万イン   |
| <u>バスワードをお忘れですか</u> | <u>?</u> |
| <u>← ASOVIE へ戻る</u> |          |

ログイン後の画面からプロフィールをクリック

| asovie.com | /wp-admin/                                                                                                    |                                    | v C 🛛 🖸 • Google                                                                        | ₽ ☆ 自 非 余 第 •        |  |
|------------|----------------------------------------------------------------------------------------------------|------------------------------------|-----------------------------------------------------------------------------------------|----------------------|--|
| SOVIE 🗭    | + 新規                                                                                                    |                                    |                                                                                         | こんにちは、株式会社 小沢工務店 さん! |  |
| コポード       |                                                                                                    | WordPress 3.9.1<br>が利用可能です!サイト管理者に | 連絡してください。                                                                               | 表示オプション、* ヘルプ *      |  |
|            | ダッシュボー                                                                                                    | *                                  |                                                                                         |                      |  |
| <i>y</i>   | 現在の状況                                                                                                    |                                    | クイック投稿                                                                                  |                      |  |
|            | 内容                                                                                                    | ディスカッション                           | STNL                                                                                    |                      |  |
| 1-JL       | 7 投稿                                                                                                    | 0 =x>h                             | 7                                                                                       | (h)                  |  |
|            | 58 固定ページ                                                                                                    | 0 承認清許                             | フラフロード海人                                                                                | 781                  |  |
| 108        | 20 カデゴリー                                                                                                    | 0 承認得ち                             |                                                                                         |                      |  |
|            | 0 タグ                                                                                                    | 0 スパム                              |                                                                                         |                      |  |
|            | テーマ ASOVIE で 8個のウィジェ                                                                                                 | ットを使用中                             | 90                                                                                      |                      |  |
|            | WordPress 3.4.2 を使用中。                                                                                                |                                    | 「下書きとして保                                                                                | (ア) (リセット) (2周)      |  |
|            | 被リンク                                                                                                    | <i>h</i>                           |                                                                                         |                      |  |
|            | このダッシュボードウィシェットは Googe プログ爆発での検索結果をもとに、このサイトに<br>リンクしているほかのプログを表示します。外部からのリングは見つかりません… 今のとこ<br>ろ。大丈夫 一急ぐ必要(本の)をせんかっ。 |                                    | 最近の下書き                                                                                  |                      |  |
|            |                                                                                                    |                                    | 今のところ下書きはありません。                                                                         |                      |  |
|            |                                                                                                    |                                    | WordPress プログ                                                                           |                      |  |
|            |                                                                                                    |                                    | WordPress 創始者マット・マレンウェッグが来日1東京・大阪でイベントに参加します                                            |                      |  |
|            |                                                                                                    |                                    | 2014年5月13日<br>日本間内では5年だりとなる、WordPress 共同創始素ブット、フレンウェッグによる大阪、東京                          |                      |  |
|            |                                                                                                    |                                    | ローキョウ(ローナーバン)とな、WordPressという大規模に成長したオープンソースプロジェクトを<br>10年以上輩引してきたリーダー本人の声を直接聞ける機会です。[…] |                      |  |
|            |                                                                                                    |                                    | WordPress 3.9.1 メンデナンスリリース 2014年5月9日                                                    |                      |  |
|            |                                                                                                    |                                    | WordPress 3.9 のリリースから3週間終ち、900万ダウンロードを超えた今、3.9.1 がご利用いた<br>だけるようになったことをお知らせします。 []      |                      |  |
|            |                                                                                                    |                                    |                                                                                         |                      |  |
|            |                                                                                                    |                                    | WordPress フォーラム                                                                         |                      |  |
|            |                                                                                                    |                                    | digivalley: "投稿記事の配列の順番を取得したい"                                                          |                      |  |
|            |                                                                                                    |                                    | wpusagi: "ログイン中ユーザーの名前を表示したい"                                                           |                      |  |
|            |                                                                                                    |                                    | manushige: "チェックボックス 一つ目にチェックがはいらない"                                                    |                      |  |
|            |                                                                                                    |                                    | NANOPASS: "周定ページに特定のカテゴリに奇怪している記事を一部完全"                                                 |                      |  |

プロフィール編集に表示されている項目に必要事項を入力し、最後にプロフィールの更 新ボタンをクリックしてください。

| Ø | ASOVIE | • | ╋ 新規                    |                                                                          | こんにちは、トヨダ建設株式会社 さん! 🖂 |
|---|--------|---|-------------------------|--------------------------------------------------------------------------|-----------------------|
|   |        |   |                         | 増度インシケータ 25 17 000 1 にのストルエにしてくたこい。<br>? \$ % ^ & ) などの記号を組み合わせて使ってください。 |                       |
|   |        |   | Your Photo              | Upload image file: ●幅. ファイルが道訳されていません。 (max upload size 64M)             |                       |
|   |        |   | 商号                      | トヨダ建設株式会社                                                                |                       |
|   |        |   | 屋号                      |                                                                          |                       |
|   |        |   | 代表取締役                   | 豊田一秀                                                                     |                       |
|   |        |   | 彭便番号                    | 341-0018                                                                 |                       |
|   |        |   | 住所・所在地                  | 埼玉県三都市草稲田2-25-3                                                          |                       |
|   |        |   | TEL                     | 0120-50-7660                                                             |                       |
|   |        |   | FAX                     | 048-957-4341                                                             |                       |
|   |        |   | 許可័善号、免許番号など            |                                                                          |                       |
|   |        |   | 営業時間                    |                                                                          |                       |
|   |        |   | 定休日                     |                                                                          |                       |
|   |        |   | プロフィールを更新               |                                                                          |                       |
|   |        |   | WordPress のご利用ありがとうございま | . <del>.</del> .                                                         | バージョン 3.4.2           |